# Guide pour l'installation ou la mise à jour de Foxmail 7.1 en Français

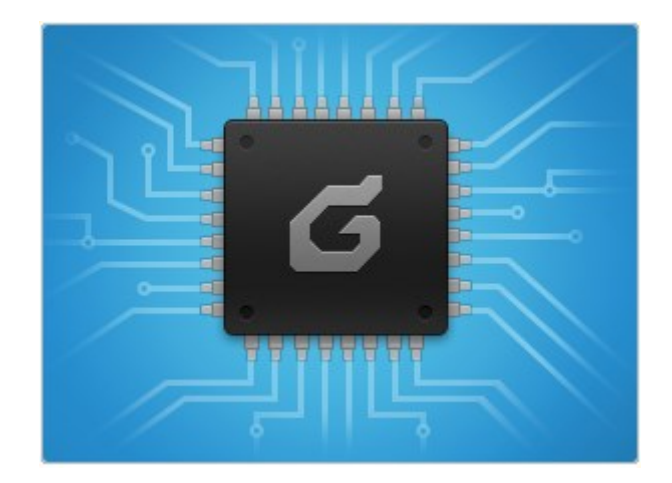

# Table des matières

| Pr   | éparation                                                       | 2 |
|------|-----------------------------------------------------------------|---|
|      | Préparation pour une nouvelle installation                      | 2 |
|      | Préparation pour une mise à jour de Foxmail                     | 2 |
| Ins  | stallation                                                      | 2 |
|      | Vous arrivez sur l'écran d'accueil de l'installation de Foxmail | 3 |
|      | Si vous voulez changer le répertoire par défaut                 | 4 |
|      | Lancer l'installation                                           | 5 |
|      | Fin de l'installation de Foxmail en chinois                     | 6 |
| Fran | cisation de Foxmail                                             | 6 |
|      | Début de la francisation                                        | 7 |
|      | Sélection du répertoire de Foxmail                              | 8 |
|      | Fin du patch                                                    | 9 |
| Ľa   | aventure commence                                               | 9 |

#### Préparation

#### Préparation pour une nouvelle installation

Télécharger la dernière version de Foxmail 7.1 sur le site de TFFP [http://foxmail.free.fr/index.php/laststable] ou bien de Tecent [http://foxmail.com.cn/en/].

Télécharger le fichier fxFrenchPack3.exe sur le site de TFFP. [http://foxmail.free.fr/index.php/laststable]

Préparation pour une mise à jour de Foxmail

Télécharger les programmes comme indiquer dans la section « Préparation pour une nouvelle installation »

Faites une sauvegarde de votre installation de Foxmail sans oublier les données.

Avec la version 7 il y a trois endroits possibles pour les données :

- 1. Le répertoire Data dans le répertoire Foxmail.
- 2. Le répertoire c:\Users\SimpleUser\AppData\Local\Foxmail 7.0\Data\
- 3. Le répertoire qui est indiqué dans le fichier UserInfo.ini à l'intérieure du répertoire de Foxmail, mais ça, c'est uniquement si vous avez changé l'emplacement de stockage via l'interface de Foxmail.

*SimpleUser* = Votre nom d'utilisateur.

#### Installation

Lancer l'installation de Foxmail.

Si vous êtes sous Windows Vista ou supérieure, vous aurez une boîte de dialogue semblable a celle-ci dessous qui apparaît.

| 😌 Contrôle de compte d'utilisateur                                                         |                                                                 |                                                                                               |  |
|--------------------------------------------------------------------------------------------|-----------------------------------------------------------------|-----------------------------------------------------------------------------------------------|--|
| Voulez-vous autoriser le programme suivant à apporter des modifications à cet ordinateur ? |                                                                 |                                                                                               |  |
|                                                                                            | Nom du programme :<br>Éditeur vérifié :<br>Origine du fichier : | fm70chb1_84_setup.exe<br>Tencent<br>Technology(Shenzhen)<br>Company Limited<br>Lecteur réseau |  |
| Afficher le                                                                                | s détails                                                       | Oui Non                                                                                       |  |
| Changer quand ces notifications apparaissent                                               |                                                                 |                                                                                               |  |

Figure 1

Cliquer sur Oui.

Vous arrivez sur l'écran d'accueil de l'installation de Foxmail.

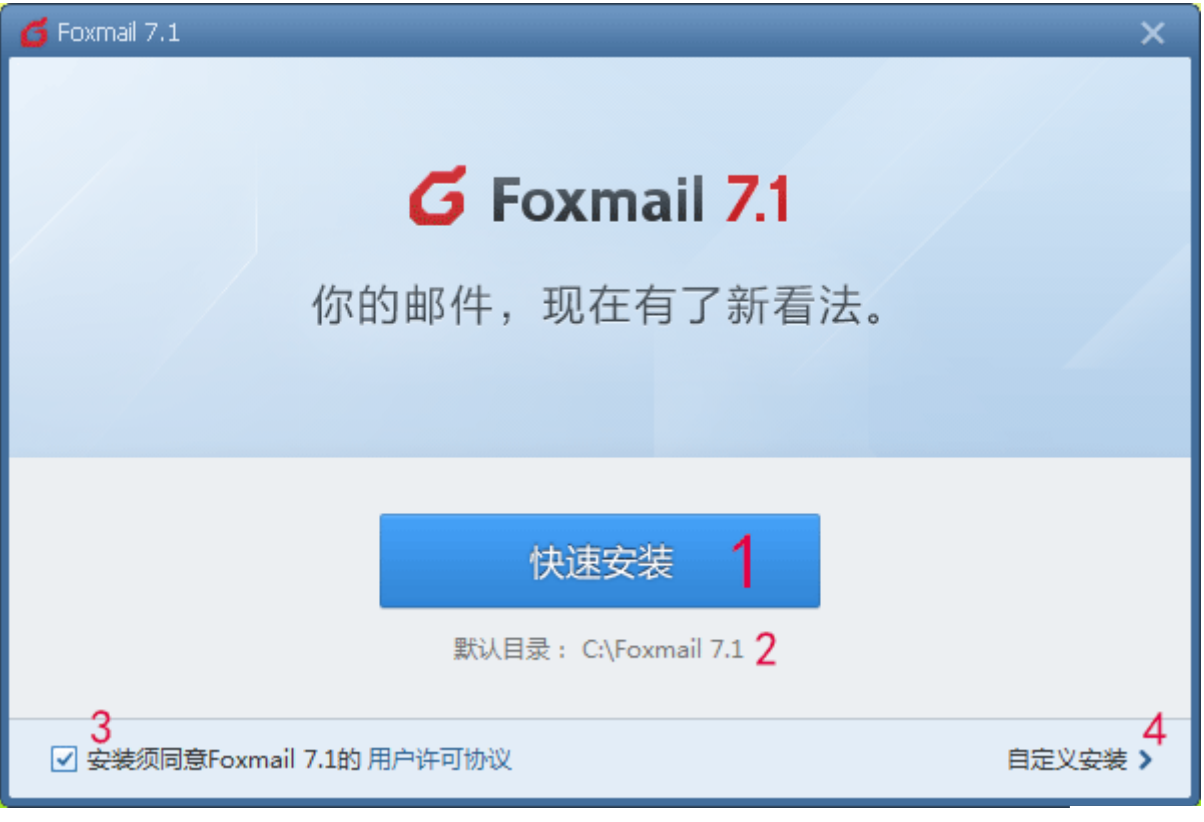

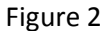

- 1. Bouton pour lancer l'installation
- 2. Le chemin où va être installé Foxmail. Si vous faite une mise é jour, alors ce chemin devrait pointer vers votre version actuelle de Foxmail.
- 3. Case à cocher indiquant que vous acceptez les conditions d'utilisation de Foxmail. Vous pouvez lire ces conditions en cliquant sur le texte en bleu à la fin de la phrase. Bien évidemment il faut avoir une bonne connaissance du chinois.
- 4. C'est pour vous permettre de changer la destination de l'installation.

#### Si vous voulez changer le répertoire par défaut

Cliquer sur l'option 4 (voir le point précédent).

| G Foxmail 7.1                         | ×        |
|---------------------------------------|----------|
| <b>G</b> Foxmail 7.1<br>你的邮件,现在有了新看法。 |          |
| 安装位置: C:\Program Files\Foxmail71 1    | 更改目录     |
|                                       | 立即安毅 返回4 |

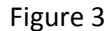

- 1. Zone de saisie où vous pouvez taper le chemin complet ou vous désirez installer Foxmail.
- 2. Bouton parcourir, qui permet de sélectionner le répertoire adéquat sans se tromper, et aussi d'en créer.
- 3. Bouton OK.
- 4. Bouton Annuler.

Attention : si vous voulez installer Foxmail dans un sous-répertoire du disque C vous obtiendrez ce message d'erreur. Il est à l'heure actuelle pas possible de faire une installation autre que C:\Répertoire de Foxmail, sur le disque contenant Windows Vista/7/8. Sur une autre partition, cela est tout à fait possible.

| 6 | Foxmail 安装                                                              | × |
|---|-------------------------------------------------------------------------|---|
| 0 | 您选择了安装Foxmail在系统路径下,<br>但由于Vista/Win7在系统路径下有安全策略,<br>请把Foxmail安装在别的路径下。 |   |
|   | ОК                                                                      |   |

Figure 4

Remarque : Si vous faite une mise à jour et que votre dossier d'installation est par exemple C:\Program Files\Foxmail, la mise à jour se fera dans ce dossier sans problème, même si vous êtes sous Windows Vista/7/8.

# Lancer l'installation

Pour lancer l'installation, cliquez sur le gros bouton bleu (voir figure 2).

| 6 Foxmail 7.1 |                                       | × |
|---------------|---------------------------------------|---|
|               |                                       |   |
|               | <b>G</b> Foxmail 7.1<br>你的邮件,现在有了新看法。 |   |
|               | 正在安装 20%                              |   |

Figure 5

L'installation peut prendre plus ou moins de temps suivant votre configuration

#### Fin de l'installation de Foxmail en chinois

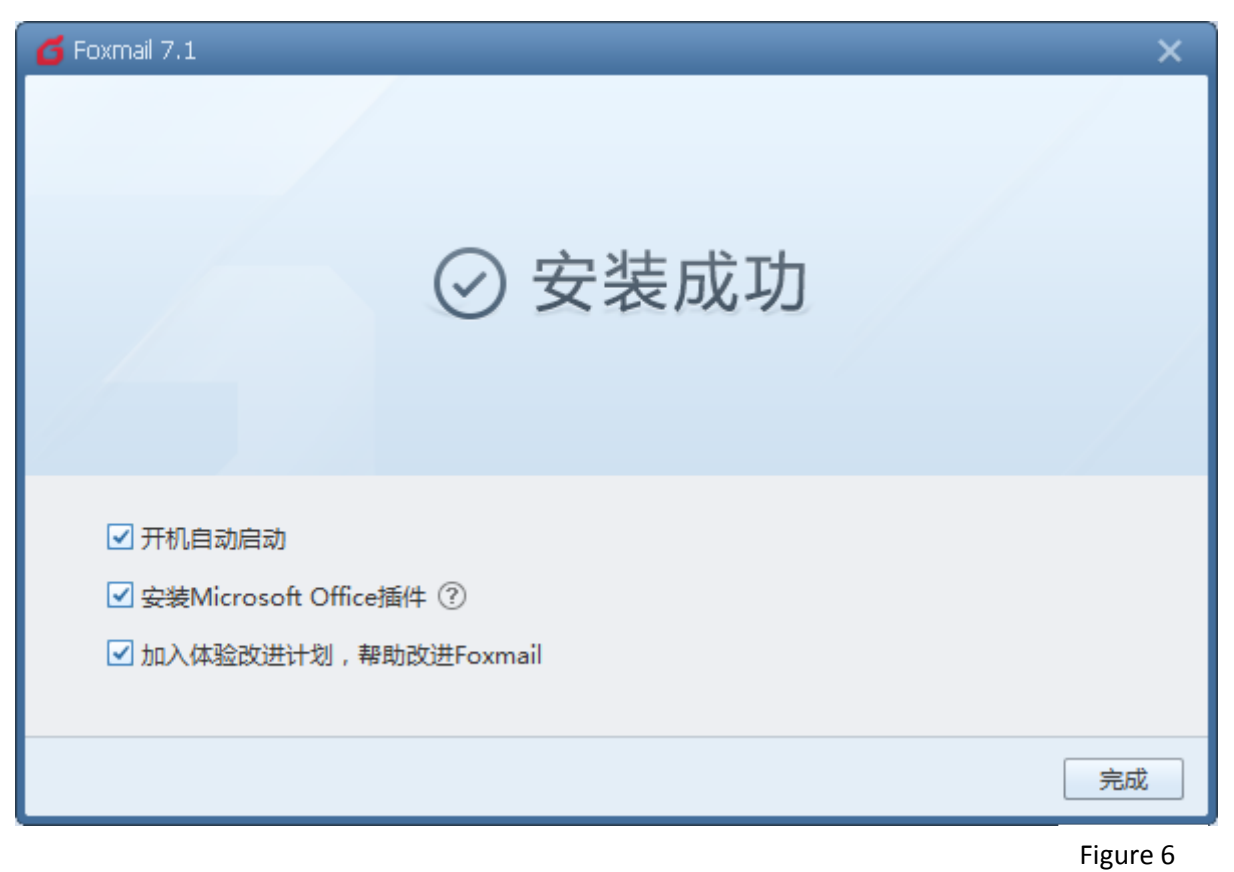

Pour l'instant j'ignore ce que veulent bien exécuter ces différents choix.

# Francisation de Foxmail

Pour cela nous allons lancer le programme fxFrenchPack3.exe préalablement téléchargé.

Si vous ête sous Windows Vista et ultérieur, vous aurez une boîte de dialogue similaire à celle-ci.

| 🔫 Coi    | ntrôle de compte d'utilisateur                                                                                                  |                                                      |  |
|----------|----------------------------------------------------------------------------------------------------|------------------------------------------------------|--|
| 1        | Voulez-vous autoriser le programme suivant provenant<br>d'un éditeur inconnu à apporter des modifications à cet<br>ordinateur ? |                                                      |  |
|          | Nom du programme :<br>Éditeur :<br>Origine du fichier :                                                                         | fxFrenchPack.exe<br><b>Inconnu</b><br>Lecteur réseau |  |
| <u>ب</u> | Afficher les détails                                                                                                    | Oui Non                                              |  |
|          |                                                                                                    | Changer quand ces notifications apparaissent         |  |

# Début de la francisation

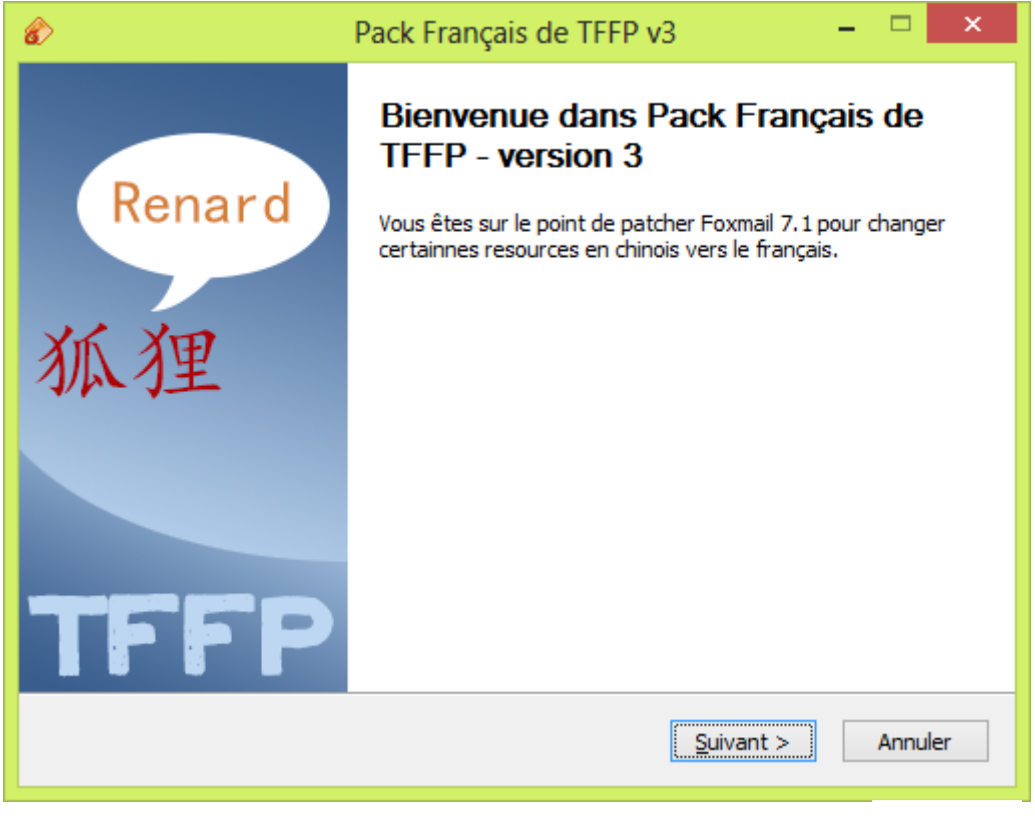

Figure 8

**Cliquer sur Suivant** 

# Sélection du répertoire de Foxmail

Cette fenêtre permet de sélectionner le répertoire ou se trouve votre exemplaire de Foxmail. Le dossier d'installation est normalement détecté correctement, mais si ce n'est pas le cas, vous pouvez le sélectionner manuellement en cliquant sur Parcourir.

| 8                                                                                                    | Pack Français de TFFP v3                                                                       | - 🗆 🗙    |  |
|----------------------------------------------------------------------------------------------------|------------------------------------------------------------------------------------------------|----------|--|
| Choisis<br>Choisis                                                                                                    | ssez le dossier d'installation<br>ssez le dossier dans lequel installer Pack Français de TFFP. |          |  |
| Ceci installera Pack Français de TFFP dans le dossier suivant. Pour installer dans un autre<br>dossier, diquez sur Parcourir et choisissez un autre dossier. Cliquez sur Installer pour<br>démarrer l'installation. |                                                                                                |          |  |
| Dose                                                                                                    | sier d'installation<br>: \Foxmail71\<br>Parce                                                  | urir     |  |
| Espace requis : 374.0Ko<br>Espace disponible : 12.3Go                                                                                                    |                                                                                                |          |  |
| ine Fren                                                                                                    | < Précédent Patcher                                                                            | Annuler  |  |
|                                                                                                    |                                                                                                | Figure 9 |  |

Cliquez sur Patcher.

Fin du patch

| 8        | Pack Français de TFFP v3 -                                                                                                    | ×    |
|----------|----------------------------------------------------------------------------------------------------|------|
| Pa<br>Le | <b>atch terminée</b><br>e patch s'est terminée avec succès.                                                                                                    |      |
| Т        | erminé                                                                                                    |      |
| The      | Extraction : _FoxREPLYNAME.gif<br>Extraction : _FoxTEXT.gif<br>Extraction : _FoxTIME.gif<br>Extraction : _FoxTOADDR.gif<br>Extraction : _FoxTONAME.gif<br>Destination : C:\Foxmail71\Template\AddrNoteInfo\Javascript\Ing<br>Extraction : English.js<br><br>Vous devez redémarer Foxmail pour prendre en compte les dernière modifications.<br>Terminé<br>French Foxmail Page<br>< <u>Précédent</u> <u>Eermer</u> Annule | ★    |
|          | Figure                                                                                                    | e 10 |

Une fois le patch installer cliquer sur fermer.

### L'aventure commence

Voilà maintenant vous avez la version 7.1 de Foxmail installé en Français. Vous pouvez lancer Foxmail.

# Bonne utilisation à tous.